# HITACHI **Inspire the Next**

### 伝の心販売会社 御中

### 発行:2021年9月22日

### (株)日立ケーイーシステムズ

\*\*\*「伝の心通信」(第71号)\*\*\*

毎度ご高配を賜り厚くお礼申し上げます。

「伝の心通信」(第71号)を発行させて頂きます。

#### トピックス1 Microsoft Edgeの起動時とホームボタン選択時の表示ページ設定

伝の心Ver.06-30より、ブラウザ操作の対象ブラウザがMicrosoft Edge(以下Edge)に変更になっております。 今回はそのEdgeの設定について、問い合わせの多かったものを記載させていただきます。

- 1. Edge起動時のページの設定
  - (1) Edge を起動したときに表示したいホーム ページを表示させます。

複数のページを指定できるので、 その場合は複数のタブ表示を使って 表示させたいホームページ全てを 夫々のタブに表示させておきます。

- ② Edge 画面の右上端・・・ボタンをクリック するとメニューが表示されるので、メニュー から「設定」をクリックします。
- ③「設定」画面が表示されます。 設定メニューが表示されていない場合は 「設定」の左横三ボタンをクリックして設 定メニューを表示させます。

← → O @ Edge | edge://settinge

お気に入りパーにお気に入りを登録すると、簡単にアクセスできるようになります。

X (3) 122

www.hke.jp

設定

0 設定の検索

③ 外数

(7): 冠動時 圓 私いグバージ

日 玩定のブラウザー

扇 サイトのアクセス許可

同 プロファイル

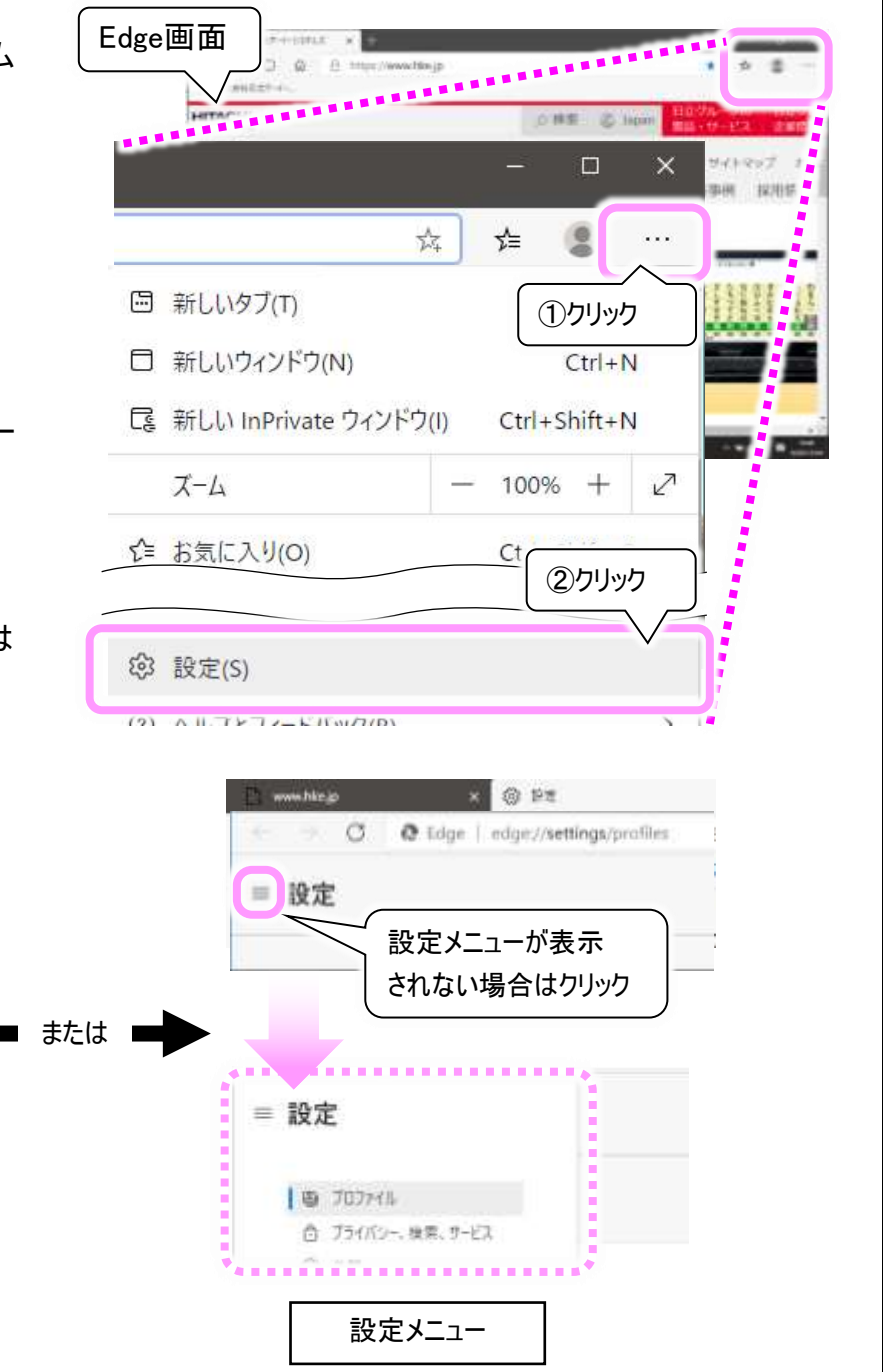

白 ブライバシー、検索、サービス .............. 設定メニュー

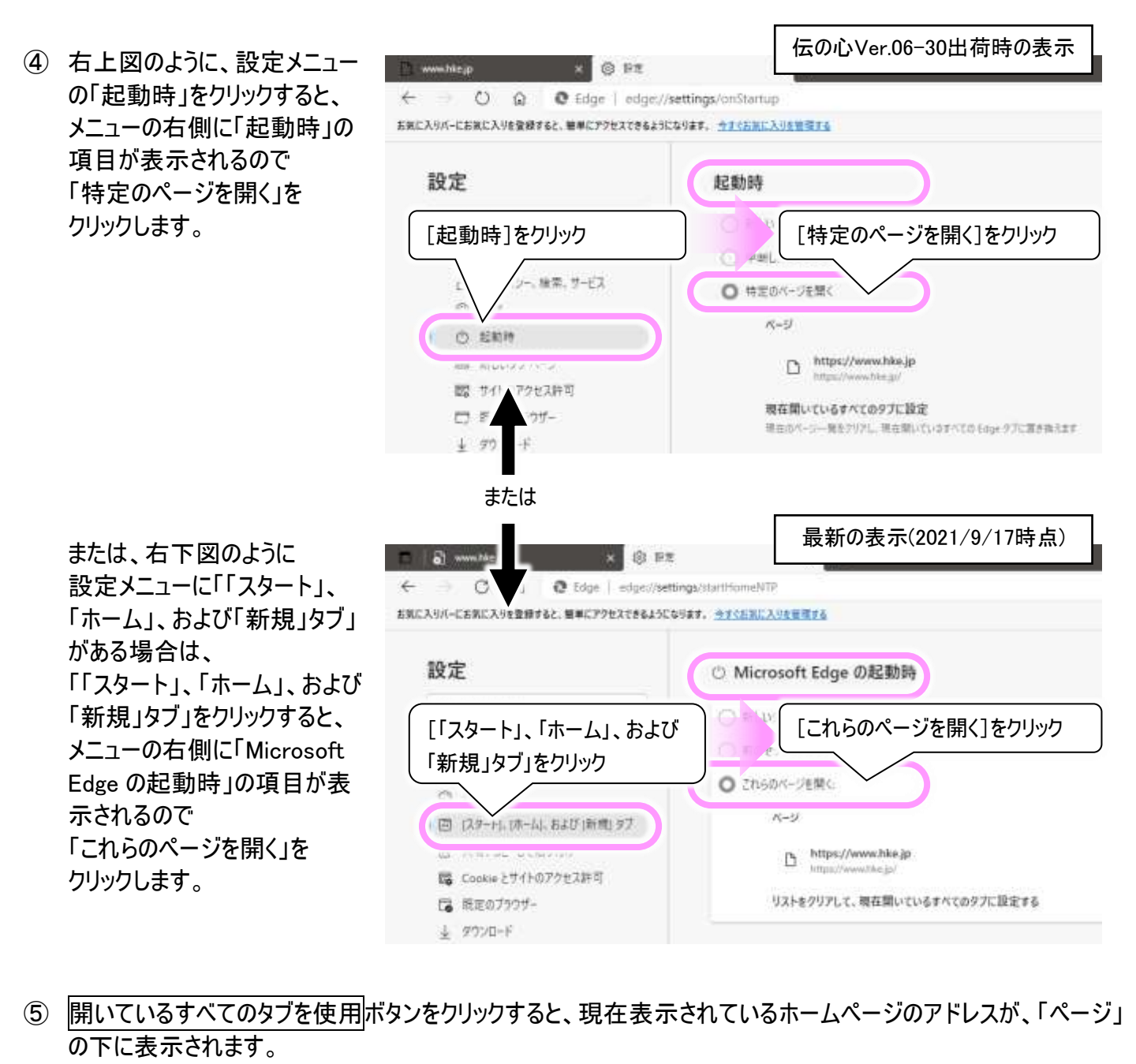

※「ページ」の下に元々登録されていたアドレスは、削除されます.。

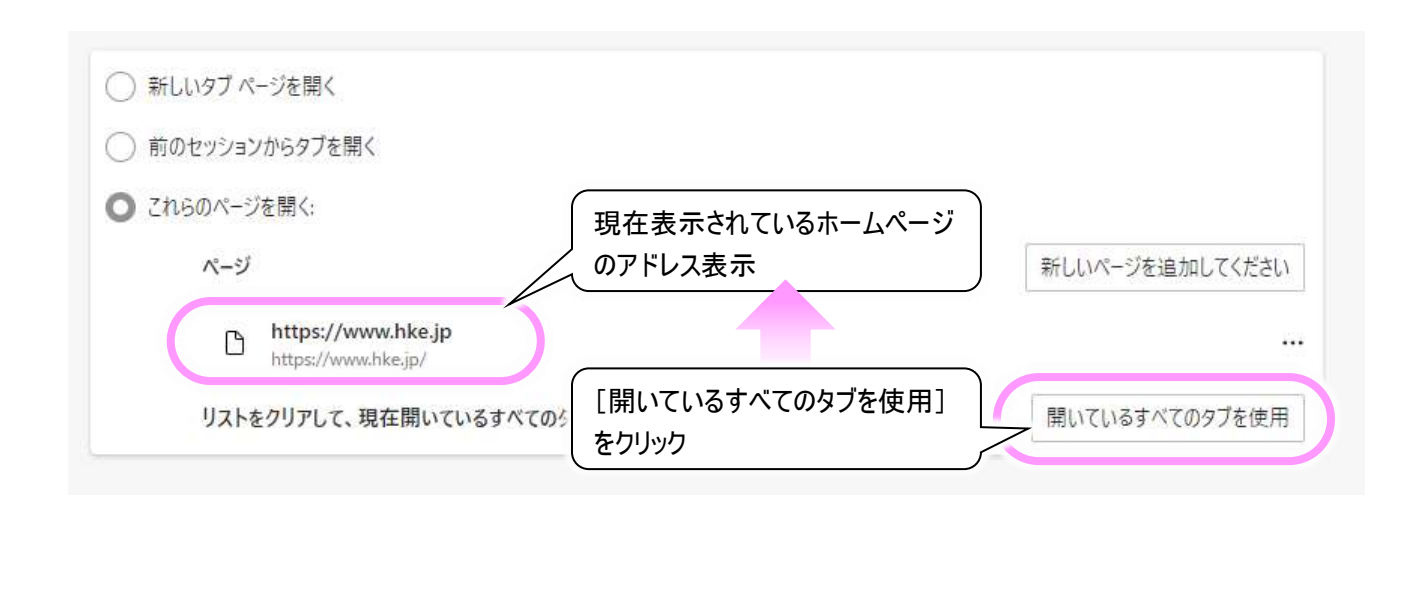

| ○ 新しいタブ ページを開く                                                                                                    |                                                                                                    |
|----------------------------------------------------------------------------------------------------|----------------------------------------------------------------------------------------------------|
| <ul> <li>前のセッションからタブを</li> <li>ページの編集</li> </ul>                                                                                                    | ×                                                                                                    |
|                                                                                                    |                                                                                                    |
| ページ<br>https://www.hke.jp/                                                                                                    | 新しいページを追加してください                                                                                                    |
|                                                                                                    |                                                                                                    |
|                                                                                                    |                                                                                                    |
| リストをクリアして、現在開いているすべてのタフに設定する                                                                                                    | 開いているすべてのタフを使用                                                                                                    |
|                                                                                                    |                                                                                                    |
| <i>∧タブ ページを開く</i>                                                                                                    |                                                                                                    |
| セッションからタフを開く                                                                                                    |                                                                                                    |
| うのページを開く:                                                                                                    |                                                                                                    |
| ページ                                                                                                    | 新日本語を追加してください                                                                                                    |
|                                                                                                    |                                                                                                    |
| https://www.hke.jp                                                                                                    |                                                                                                    |
| https://www.hke.jp https://www.hke.jp/                                                                                                    | 開いているすべてのタブを使用 ① 削除                                                                                                    |
| https://www.hke.jp<br>https://www.hke.jp/ リストをクリアして、現在開いているすべてのタブに設定する                                                                                                    | 開いているすべてのタブを使F 前除                                                                                                    |
| <ul> <li>https://www.hke.jp<br/>https://www.hke.jp/</li> <li>リストをクリアして、現在開いているすべてのタブに設定する</li> </ul>                                                                                                    |                                                                                                    |
| <ul> <li>https://www.hke.jp</li> <li>リストをクリアして、現在開いているすべてのタブに設定する</li> <li>設定が終了したら、Edge 画面の右上端「×」ボタンを</li> </ul>                                                                                                    | ・・・・・・・・・・・・・・・・・・・・・・・・・・・・・・・・・・・・                                                                                                    |
| <ul> <li>https://www.hke.jp</li> <li>リストをクリアして、現在開いているすべてのタブに設定する</li> <li>設定が終了したら、Edge 画面の右上端「×」ボタンを</li> </ul>                                                                                                    | MOUNT 9 2 道加めてくとせい<br>・・・ 2 編集<br>開いているすべてのタブを使り 前除<br>ジクリックして Edge を終了させます。                                                                                                    |
| <ul> <li>https://www.hke.jp</li> <li>リストをクリアして、現在開いているすべてのタブに設定する</li> <li>設定が終了したら、Edge 画面の右上端「×」ボタンを</li> <li>× +</li> </ul>                                                                                                    | MOUNT 9 と追加していたい<br>・・・ 2 編集<br>聞いているすべてのタブを使F<br>・・・ 回 前除<br>・・・・・・・・・・・・・・・・・・・・・・・・・・・・・・・・・・・・                                                                                                    |
| <ul> <li>https://www.hke.jp</li> <li>リストをクリアして、現在開いているすべてのタブに設定する</li> <li>設定が終了したら、Edge 画面の右上端「×」ボタンを</li> <li>× +</li> </ul>                                                                                                    | MOUNT 9 と追加 OCCLEU     ・・・     ・・・     ・・・     ・・・     ・・・     ・・・     ・・・     ・・・     ・・・     ・・・     ・・・     ・・・     ・・・     ・・・     ・・・     ・・・     ・・・     ・・・     ・・・     ・・・     ・・・     ・・・     ・・・     ・・・     ・・・     ・・・     ・・・     ・・・     ・・・     ・・・     ・・・     ・・・     ・・・     ・・・     ・・・     ・・・     ・・・     ・・・     ・・・     ・・・     ・・・     ・・・     ・・・     ・・・     ・・・     ・・・     ・・・     ・・・     ・・・     ・・・     ・・・     ・・・     ・・・     ・・・     ・・・     ・・・     ・・・     ・・・     ・・・     ・・・      ・・・     ・・・     ・・・     ・・・     ・・・     ・・・     ・・・     ・・・     ・・・     ・・・     ・・・     ・・・     ・・・     ・・・     ・・・     ・・・     ・・・     ・・・     ・・・     ・・・     ・・・     ・・・     ・・・     ・・・     ・・・     ・・・     ・・・     ・・・     ・・・     ・・・     ・・・     ・・・     ・・・     ・・・     ・・・     ・・・     ・・・     ・・・     ・・・     ・・・     ・・・     ・・・     ・・・     ・・・     ・・・     ・・・     ・・・     ・・・     ・・・     ・・・     ・・・     ・・・     ・・・     ・・・     ・・・     ・・・     ・・・     ・・・     ・・・     ・・・     ・・・     ・・・     ・・・・     ・・・     ・・・     ・・・     ・・・     ・・・     ・・・     ・・・     ・・・     ・・・     ・・・     ・・・     ・・・     ・・・     ・・・     ・・・     ・・・     ・・・     ・・・     ・・・     ・・・     ・・・     ・・・     ・・・     ・・・     ・・・     ・・・     ・・・     ・・・     ・・・     ・・・     ・・・     ・・・     ・・・     ・・・     ・・・     ・・・     ・・・     ・・・     ・・・     ・・・     ・・・     ・・・     ・・・     ・・・     ・・・     ・・・     ・・・     ・・・     ・・・・     ・・・     ・・・     ・・・・     ・・・     ・・・     ・・・     ・・・     ・・・     ・・・・     ・・・・     ・・・・     ・・・・・     ・・・・・・                                                                                                    |
| <ul> <li>https://www.hke.jp</li> <li>リストをクリアして、現在開いているすべてのタブに設定する</li> <li>設定が終了したら、Edge 画面の右上端「×」ボタンを</li> <li>× +</li> </ul>                                                                                                    | MOUNT 9 と追加していたい<br>・・・ ② 編集<br>・・・ ① 前除<br>・・・・<br>・・・・<br>・・・・<br>・・・・<br>・・・・<br>・・・・<br>・・・・<br>・・・・<br>・・・・<br>・・・・<br>・・・・<br>・・・・<br>・・・・<br>・・・・<br>・・・・<br>・・・・<br>・・・・<br>・・・・<br>・・・・・<br>・・・・・<br>・・・・・・                                                                                                    |
| <ul> <li>https://www.hke.jp</li> <li>リストをクリアして、現在開いているすべてのタブに設定する</li> <li>設定が終了したら、Edge 画面の右上端「×」ボタンを</li> <li>× +</li> <li>Edge の起動時</li> </ul>                                                                                                    | MOUNT 9 Liand Ctilet<br>・・・ 2 編集<br>団 削除<br>・・・<br>・・・ 回 削除<br>・・・・<br>・・・・<br>・・・・<br>・・・・・<br>・・・・・・・・・・・                                                                                                    |
| <ul> <li>https://www.hke.jp</li> <li>リストをクリアして、現在開いているすべてのタブに設定する</li> <li>設定が終了したら、Edge 画面の右上端「×」ボタンを</li> <li>× +</li> <li>Edge の起動時</li> </ul>                                                                                                    | - 一 (* ) 化 (* ) 化 (* ) (* ) |
| <ul> <li>https://www.hke.jp</li> <li>リストをクリアして、現在開いているすべてのタブに設定する</li> <li>設定が終了したら、Edge 画面の右上端「×」ボタンを</li> <li>× +</li> <li>Edge の起動時</li> <li>-ジを開く</li> </ul>                                                                                                    | MOUNT 9 ELEMOCTION<br>「「」」「「」」「編集<br>「」」「」」「前除                                                                                                    |
| <ul> <li>https://www.hke.jp<br/>https://www.hke.jp/</li> <li>リストをクリアして、現在開いているすべてのタブに設定する</li> <li>設定が終了したら、Edge 画面の右上端「×」ボタンを<br/>× +</li> <li>total</li> <li>total</li></ul> | #100mm 9 ときがひてくにとい<br>・・・ ② 編集<br>団 削除<br>むりりックして Edge を終了させます。<br>(× ]をクリックして終了                                                                                                    |
| <ul> <li>https://www.hke.jp<br/>https://www.hke.jp/</li> <li>リストをクリアして、現在開いているすべてのタブに設定する</li> <li>設定が終了したら、Edge 画面の右上端「×」ボタンを<br/>× +</li> <li>する</li> <li>Edge の起動時</li> <li>-ジを開く<br/>からタブを開く</li> <li>を開く:</li> </ul>                                                                                                    | #1000-11 9 42/2014 0 ( ( ( C C C U)                                                                                                    |

## 2. ホームボタン(ホームページ)選択時のページの設定

① 1. の②~③と同様にして、Edge 画面の設定メニューを表示させます。

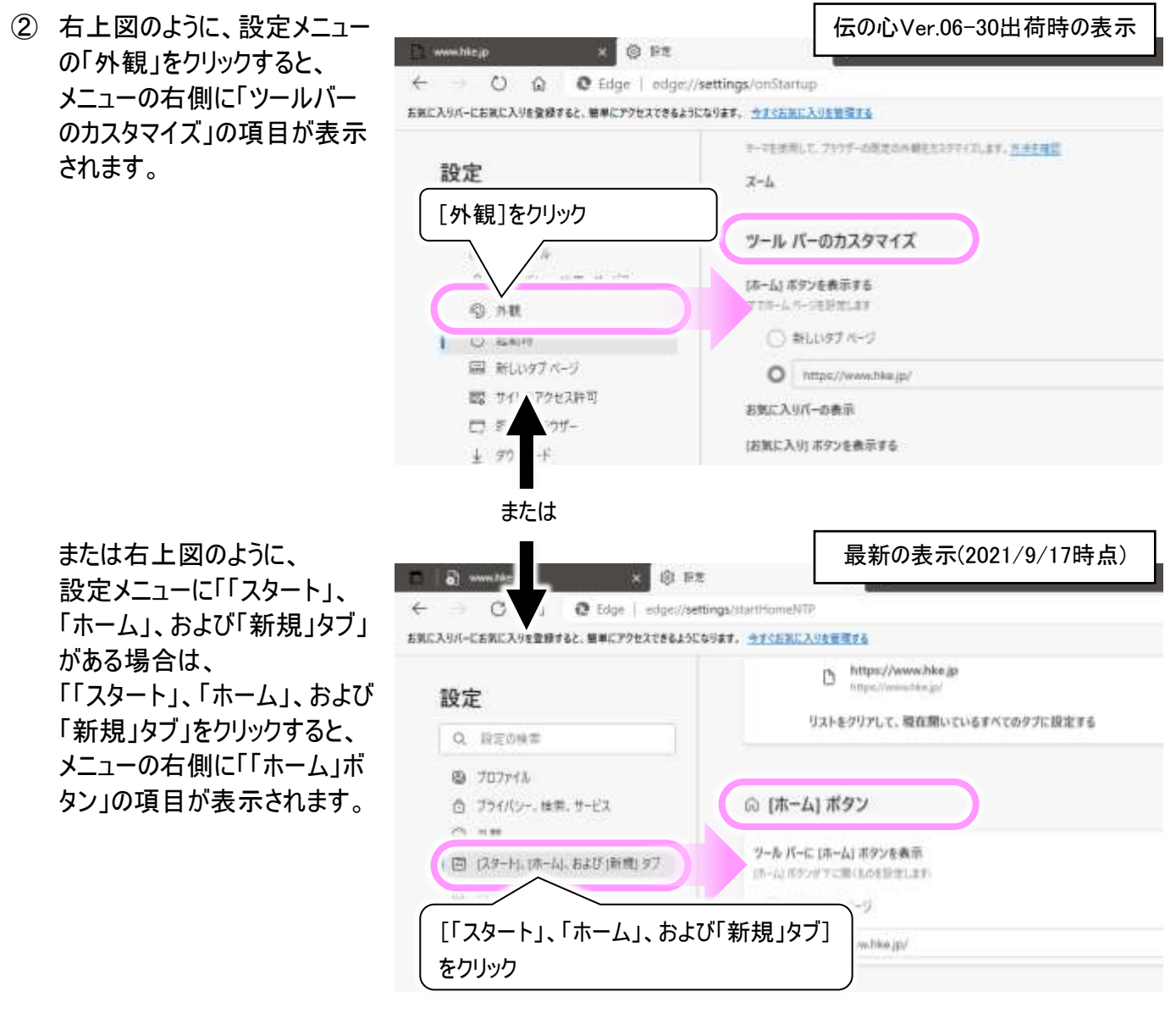

③ 新しいタブページの下にアドレス入力欄があるので、ホームボタンを選択した時に表示したいホームページの アドレスを入力し、保存ボタンをクリックします。

| ツール バーに [ホーム] ボタンを表示     |       |          |
|--------------------------|-------|----------|
| (ハーム) ホラフル・トに用くものを起たしよう: | ΓΓΓΑΛ | [保存]をクリッ |
| https://www.hke.jp/      | V     | 保存       |

- ④ 設定が終了したら、1.の⑧と同様にして、Edge を終了させます。
- ⑤ これで設定は完了です。

### トピックス2

### Windows 11に関しての重要なお知らせ

Microsoft社は2021年10月5日より、次期OS「Windows 11」をWindows Update経由で提供開始すると発表しました。

現在販売中または既にご利用中の「伝の心」は、Windows 11に対応しておりません。Windows 11にアップグレード すると操作できなくなりますので、アップグレードは行わないようお願い申し上げます。アップグレード後の「伝の心」に 関しましては、動作保証致しかねます。

本件に関しましては近日、販社通達、Web掲載にて詳細をお知らせいたしますので、併せてご確認ください。

### 次回のトピックス予告

一以上一

これからも皆様のお役に立つ各種情報をお伝えして参りますので、引き続きよろしくお願いいたします。 また、皆様より、ご意見、取り上げて欲しいトピックス等も募集しておりますので、下記までお送りください。 e-mail:dennoshin@hke.jp

※本お知らせを、「伝の心」の各ご担当者様にも展開いただけますよう、お願い申し上げます。